## Princeton

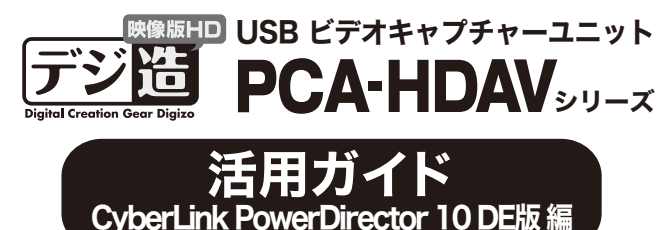

本書では、本製品付属の動画編集ソフト『CyberLink PowerDirector 10 DE版』を使用した、映像の編集方法などソフトの簡単な使い方を紹介します。 ※ 詳細な活用方法に関してはDVD内のPDFマニュアルをご覧ください。

# キャプチャーした映像を編集する

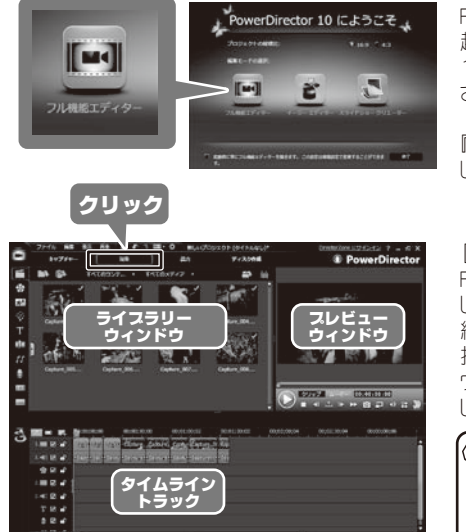

PowerDirector 10 DE版を 起動すると、「PowerDirector 10 にようこそ」 画面が表示 されます。

『フル機能エディター』を選択 してください。

[編集] タブをクリックして、 FullPlayROCKでキャプチャー した映像を編集します。 編集する映像ファイルを選 択して「ライブラリーウィンド ウ」にドラッグアンドドロップ します。

FulPlayROOKでキャプ チャーしたファイル は、標準ではマイドキュメ ントに保存されています。

## キャプチャーした映像を順番に並べる

タイムライントラックに、キャプチャーした映像をドラッグ&ドロップして並べます。 配置した映像は、再生時間を変更したり分割したりすることが可能です。 キャプチャーした映像以外にも、パソコンに保存されているデータを追加したり、 テキストやエフェクトなどを挿入することも可能です。

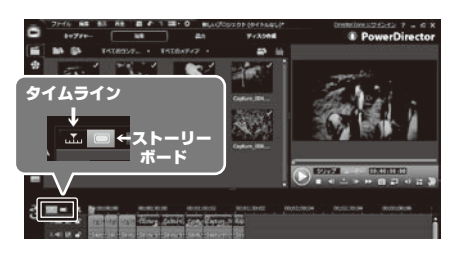

#### ■タイムライン画面

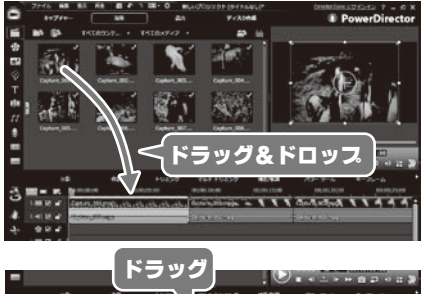

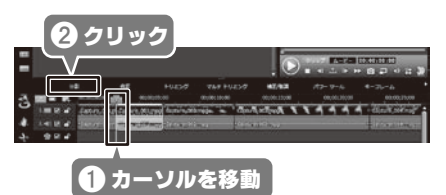

トラックには、2種類の画面 があります。 [ストーリーボード] [タイムラ イン] をクリックしてトラック 画面を切替えます。

映像や音楽、トランジションや

エフェクトなど、秒単位の細かい調整を行う画面です。

映像のトリミング

映像と映像の境界にカー

ルを移動して、カーソルが

「⇔」に変わった状態でドラッ

グすることで、映像をトリミン

分割したい箇所に水色の

カーソルを移動して、[分割] をクリックすると、映像を分 割することができます。

グすることができます。

映像の分割

## 本書をお読みいただく前に

本書をお読みいただく前に、必ず「設定ガイド」に従ってドライバーのイ ンストールおよびソフトウェアのインストールを行ってください。

#### **CyberLink PowerDirector 10 DE版に関するお問合せ**

本製品に付属しております「CyberLink PowerDirector DE版」に関するお問い合わせは下記UPLよりメンバー登録後行ってください。 詳細は [設定ガイド] の [PowerDirector 10 DE版/MediaEspresso 6.5に関するサポート/情報について] をご覧ください。

ſ

#### メンバー登録URL

https://membership.cyberlink.com/prog/member/sign-up.do

#### ■タイムライントラック チャスタートラック チャブターを作成すると、このト

| ラックに配置されます。                                             |                |
|---------------------------------------------------------|----------------|
| <b>ビデオトラック</b><br>動画や画像ファイルをこのト                         | <u>⇒</u> . 🗰 🗹 |
| ラックに配置します。                                              | 2.             |
|                                                         | 2. 📢 🛃         |
| エフェクトトラック                                               | 🛠 🗹            |
| エフェクトをこのトラックに配置<br>します。                                 | T              |
| ボイストラック ――                                              | 👲 🗹            |
| 吹き替えを録音すると、このト<br>ラックに配置されます。音声<br>ファイルを配置することもでき<br>キャ | st 🖅           |
|                                                         |                |

#### ■ストーリーボード画面

![](_page_0_Picture_26.jpeg)

**字幕トラック** 字幕を作成すると、このトラックに 配置されます。

| オーディオトラック<br>音声ファイルをこのトラックに配置<br>します。映像ファイルに含まれる<br>声はこのトラックに表示されます。 | Bimi 4m |
|----------------------------------------------------------------------|---------|
| <b>―</b> タイトルトラック                                                    |         |

タイトルを作成すると、このトラック に配置されます。

ミュージックビートトラック ミュージック ビート検出機能を使 用時は、ミュージック ピートトラッ クが有効になります。

この画面を表示するには、[ス トーリーボード]タブをクリック します。

映像を紙芝居の様に並べることで、簡単にストーリーを作成 することができます。

### パソコンに保存されている音声や静止画を挿入する

![](_page_0_Picture_34.jpeg)

左図の部分をクリックすると、 パソコンに保存されている画像 や、音声などのメディアファイ ルを挿入することができます。

# 

![](_page_0_Figure_37.jpeg)

#### ■背景画像を挿入する場合

「背景」を選択すると、背景として使用できる 画像が表示されます。タイムライン上にドラッグ &ドロップすると、背景画として挿入することが できます。

#### ■音声を挿入する場合

「音声」を選択して、パソコン内の音声ファイル を選択すると、音声ファイルのアイコンが表示 されます。気に入ったファイルをタイムライン上 にドラッグ&ドロップすると、BGMや音声ファイル として挿入することができます。

![](_page_1_Picture_0.jpeg)